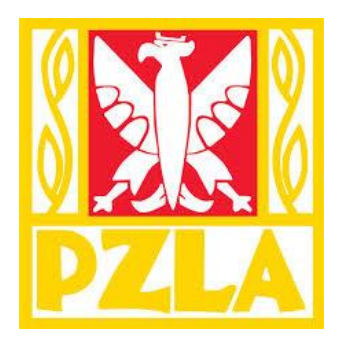

# Instrukcja uzyskiwania licencji

## Instruktora/Trenera na rok 2017/2018

Łukasz Majewski Specjalista Kształcenie PZLA POLSKI ZWIĄZEK LEKKIEJ ATLETYKI | LUKASZ.MAJEWSKI@PZLA.PL

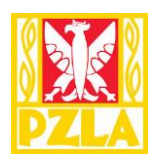

## Spis treści

| 1. | Wstęp                                               | 2  |
|----|-----------------------------------------------------|----|
| 2. | Zakładanie indywidualnego konta Instruktora/Trenera | 3  |
| 3. | Weryfikacja adresu e-mail                           | 4  |
| 4. | Weryfikacja danych Instruktora/Trenera              | 5  |
| 5. | Zapisane zmiany                                     | 6  |
| 6. | Logowanie                                           | 6  |
| 7. | Trenerzy licencje                                   | 7  |
| 8. | Panel Instruktora/Trenera                           | 8  |
| 9. | Złożony wniosek                                     | 9  |
| 10 | . Licencja PZLA                                     | 11 |

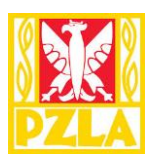

### 1. Wstęp

- W celu uzyskania licencji należy założyć indywidualne konto użytkownika
- Licencje przyznaje Polski Związek Lekkiej Atletyki na wniosek Instruktora/Trenera
- Instruktor/ Trener wnioskuje o nadanie licencji poprzez Internetowy System Licencji i Zgłoszeń
- Licencja jest przyznawana elektronicznie
- Druk licencji generowany jest z Internetowego systemu Licencji i Zgłoszeń
- Licencje mogą uzyskać tylko Instruktorzy/Trenerzy, którzy otrzymali dokument wydany przez PZLA po 23 sierpnia 2013 r.

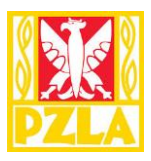

#### 2. Zakładanie indywidualnego konta Instruktora/Trenera

Jeżeli wystąpiły problemy z logowaniem do wcześniej utworzonego indywidualnego konta trenerskiego prosimy o wiadomość na adres <u>ksztalcenie@pzla.pl</u> w celu zresetowania wcześniejszych danych do logowania.

W celu założenia nowego konta trenerskiego proszę na adres <u>ksztalcenie@pzla.pl</u> przysłać wiadomość e-mail której wzór prezentowany jest poniżej.

W tytule wiadomości e-mail proszę wpisać: Licencja Kształcenie PZLA. W Treści wiadomości: Imię nazwisko, Adres e-mail , data urodzenia

#### Przykład:

| 🖃 🔚 🥌 🝼 🔶 🤿 Licencja kształcenie PZLA - Wiadomość (/                                                                                                    | HTML) ? 📧 – 🗆 🗙                                                                                                    |  |  |  |  |
|----------------------------------------------------------------------------------------------------|----------------------------------------------------------------------------------------------------|--|--|--|--|
| PLIK WIADOMOŚĆ WSTAWIANIE OPCJE FORMATOWANIE                                                                                                    | ETEKSTU RECENZJA DEWELOPER                                                                                            |  |  |  |  |
| Aa HTML<br>Aa Zwykły tekst<br>wkiejAa Zwykły tekst<br>A Zwykły tekstCalibri (Tekst podst $\cdot$ 11 $\cdot$ ) $\Xi + \frac{1}{2} = \cdot \frac{1}{2}$ B I U abe $\mathbf{x}_2$ $\mathbf{x}^2$ $\mathbf{A}$ $\Xi = \Xi$ $\Xi$ $\mathbf{x}^2$ $\mathbf{A}$ $\mathbf{A}$ $\mathbf{A}$ $\mathbf{A}$ $\mathbf{A}$ Schowek $\mathbf{x}$ FormatowanieCzcionka $\mathbf{x}$ $\mathbf{A}$ | $ \begin{array}{c} \hline \\ \hline \\ \hline \\ \hline \\ \hline \\ \hline \\ \hline \\ \hline \\ \hline \\ \hline $ |  |  |  |  |
| Od →     lukasz.majewski@pzla.pl       Test     Do       ksztalcenie@pzla.pl                                                                                                    |                                                                                                    |  |  |  |  |
| Wyślij DW<br>Temat Licencja kształcenie PZLA                                                                                                    | Przed wysłaniem proszę<br>o sprawdzenie poprawności<br>wpisanych danych.                                              |  |  |  |  |
| JAN KOWALSKI                                                                                                    |                                                                                                    |  |  |  |  |
| e-mail: JANKOWALSKI@qqq.pl                                                                                                    |                                                                                                    |  |  |  |  |
| data urodzenia: 01-01-1980                                                                                                    |                                                                                                    |  |  |  |  |
|                                                                                                    |                                                                                                    |  |  |  |  |

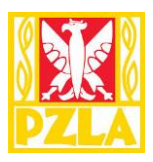

#### 3. Weryfikacja adresu e-mail

Na adres e-mail, który został podany podczas zakładania indywidualnego konta Instruktora/Trenera przyjdzie wiadomość z adresem aktywującym konto.

#### Przykład:

| 🗧 🔒 ລ                                                                                                    | ්රී nt J ∓ Weryn                                                                 | ikacja konta trenera lub                       | instruktora PZLA - W                                                                          | iadomość (HTML) | ?                         | Ť             | - 🗆  | ×   |
|----------------------------------------------------------------------------------------------------|----------------------------------------------------------------------------------|------------------------------------------------|-----------------------------------------------------------------------------------------------|-----------------|---------------------------|---------------|------|-----|
| PLIK V                                                                                                    | IADOMOŚĆ                                                                         |                                                |                                                                                               |                 |                           |               |      |     |
| Grice Construction Construction Constructio | ♀ Odpowiedz     ■       ♀ Odpowiedz wszystkim     ■       ♀ Prześlij dalej     ■ | Przenieś do: ?<br>Do kierownika<br>Wiadomość e | Przenieś                                                                                      | Znaczniki<br>z  | Powiększ                  |               |      |     |
| Usuwanie                                                                                                    | Odpowiadanie                                                                     | Szybkie kroki                                  | 🕞 🛛 Przenoszenie                                                                              |                 | Powiększenie              |               |      | ~   |
|                                                                                                    | sr. 2015-12-30 11:02                                                             |                                                | 1. 0.1                                                                                        |                 |                           |               |      |     |
|                                                                                                    | System Zgłoszen i                                                                | Licencji PZLA                                  | <pilar@don< td=""><td>ntel-sport.pl&gt;</td><td></td><td></td><td></td><td></td></pilar@don<> | ntel-sport.pl>  |                           |               |      |     |
|                                                                                                    | Weryfikacja konta trener                                                         | a lub instruktora P                            | ZLA                                                                                           |                 |                           |               |      |     |
| Do ksztalceni                                                                                                    | e@pzla.pl                                                                        |                                                |                                                                                               |                 |                           |               |      |     |
| LICENCJE Trer                                                                                                    | er Instruktor                                                                    |                                                |                                                                                               |                 |                           |               |      |     |
|                                                                                                    |                                                                                  |                                                |                                                                                               |                 |                           |               |      | _   |
| Witaj,                                                                                                    |                                                                                  |                                                |                                                                                               |                 |                           |               |      |     |
| TEST Wer                                                                                                    | Imię i nazwisko, ksztalcenie@pzla                                                | .pl                                            |                                                                                               |                 |                           |               |      |     |
|                                                                                                    | . ,                                                                              | -                                              |                                                                                               |                 |                           |               |      |     |
| Po wybrani<br>Podczas we                                                                                                    | u (lub skopiowaniu do przeglądar)<br>prfikacji paloży ustanowić basło            | ci) poniższego linku na:                       | stąpi weryfikacja da                                                                          | nych konta.     |                           |               |      |     |
| http://www                                                                                                    | .domtel-sport.pl/zgloszenia/potwi                                                | erdzenie.php?Nr=YKkD                           | UNCJLr9Oo66Jq39V                                                                              |                 |                           |               |      |     |
|                                                                                                    |                                                                                  |                                                |                                                                                               |                 |                           |               |      |     |
| Kształcenie                                                                                                    | PZLA                                                                             |                                                |                                                                                               |                 |                           |               |      | 1 U |
| Wyslano dnia:<br>Wiadomość wy                                                                                                    | 2015-12-30 11:01:37<br>słana z Elektronicznego Systemu Zgłoszer                  | i Licencji PZLA.                               |                                                                                               |                 | ink aktywu.<br>ndywidualr | jący<br>1e ko | nto. |     |

Po wybraniu bądź skopiowania do przeglądarki internetowej linku podanego w wiadomości e-mail należy przejść do 4 punktu instrukcji.

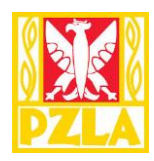

#### 4. Weryfikacja danych Instruktora/Trenera

W oknie przeglądarki wyświetli się następujące okno.

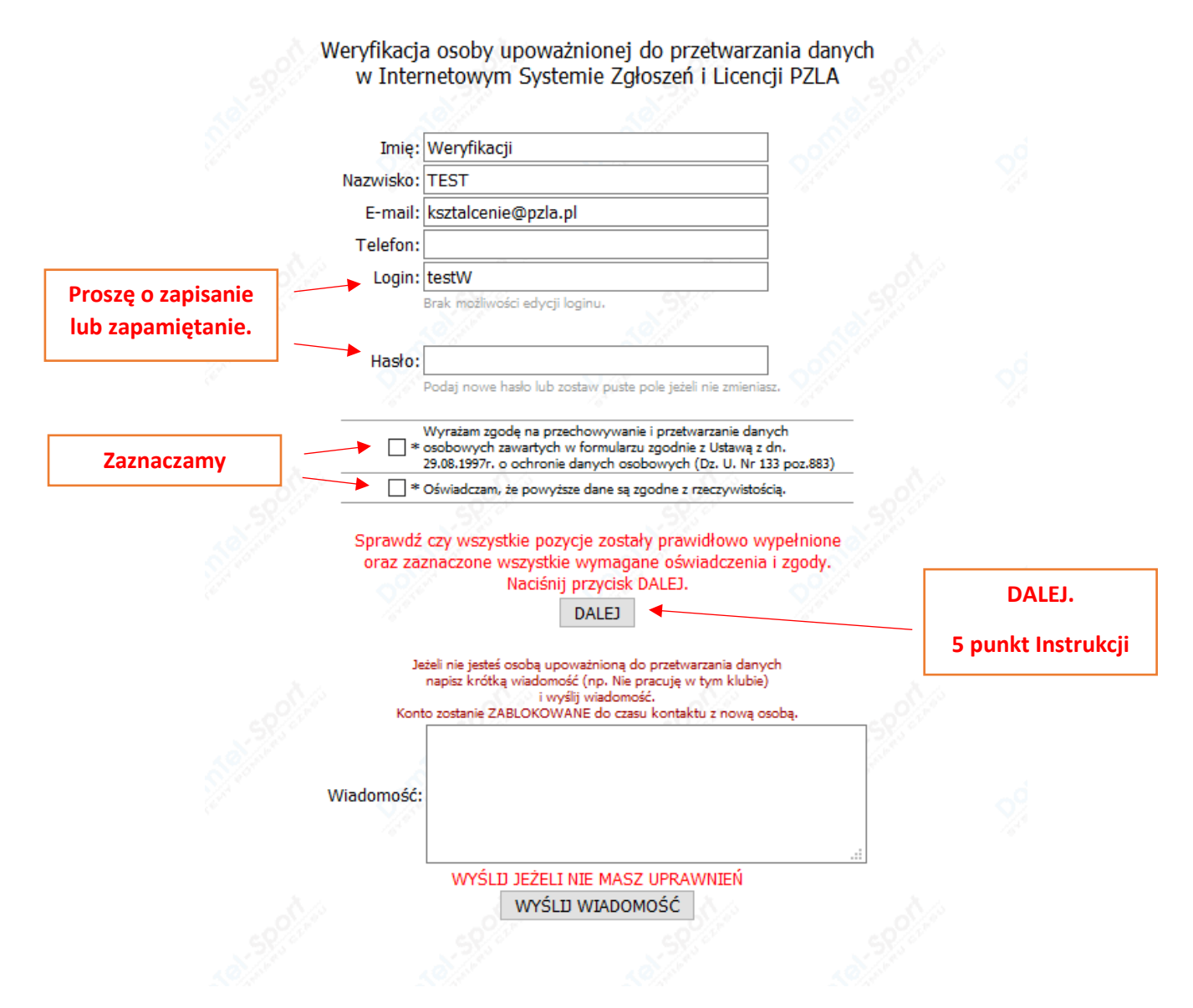

Postępujemy zgodnie z instrukcjami podanymi na ekranie, uzupełniając wszystkie wymienione pozycje.

#### Ważne by zapamiętać LOGIN oraz HASŁO.

Po uzupełnieniu i sprawdzeniu wszystkich pozycji oraz po zaznaczeniu akceptacji zgód wybieramy przycisk DALEJ by przejść do kolejnego kroku instrukcji.

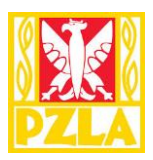

#### 5. Zapisane zmiany.

Po poprawnym wprowadzeniu wszystkich pozycji wyświetli się następująca strona.

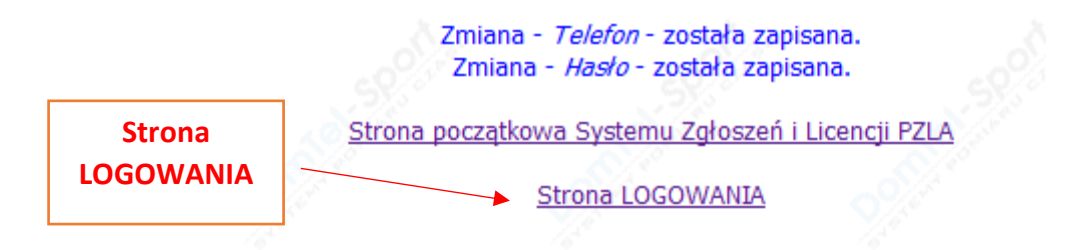

Wybieramy pozycję STRONA LOGOWANIA w celu zalogowania się do indywidualnego konta

#### 6. Logowanie.

W punkcie 6 należy zalogować się do konta poprzez wpisanie danych.

| Logowanie | Haslo                                                                                  |
|-----------|----------------------------------------------------------------------------------------|
|           | Zaloguj                                                                                |
|           | Konto można założyć pisząc na maila <u>pilar@domtel-sport.pl</u>                       |
|           | Proszę podać:                                                                          |
|           | Nazwę Klubu                                                                            |
|           | Dane osoby odpowiedzialnej za zgłoszenia                                               |
|           | telefon kontaktowy                                                                     |
|           | w ostateczności telefonicznie Ryszard Pilarczyk 601-808278                             |
|           | Regulaminy do otwarcia nowych paneli prosimy przysyłać na adres<br>iza@domtel-sport.pl |
|           | Strona poczatkowa                                                                      |

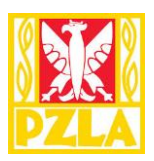

## 7. Trenerzy licencje

Po poprawnym zalogowaniu się wyświetli się panel dla trenerów i instruktorów

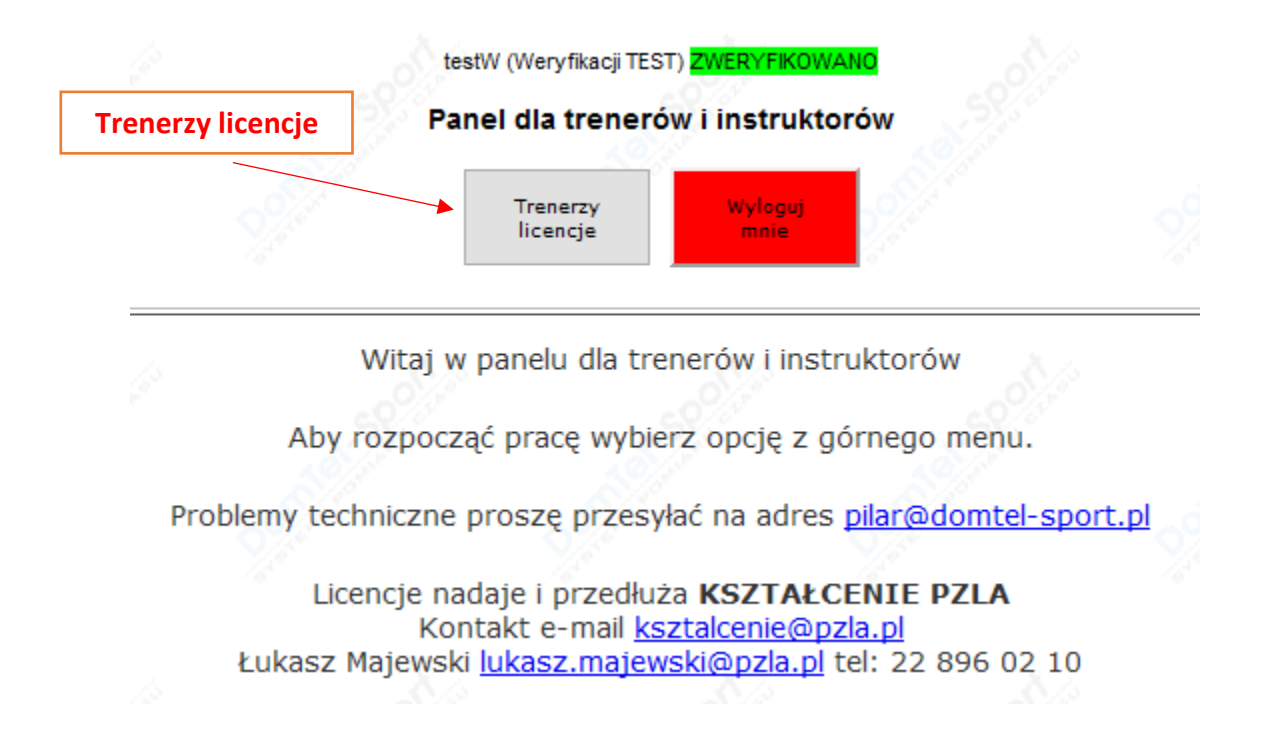

W celu uzyskania licencji wybieramy pozycje Trenerzy licencje.

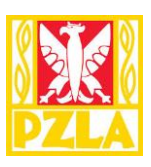

#### 8. Panel Instruktora/Trenera

W panelu Trenerskim należy:

Krok 1: Zweryfikować dane lub uzupełnić brakujące pozycje (zaznaczone niebieskimi strzałkami).

Krok 2: Potwierdzić Zgody (naciskamy przycisk "Potwierdź" po wykonaniu tej czynności wyświetli się niebieski przycisk "Złóż Wniosek").

Krok 3: Wybierać odpowiedni wniosek licencyjny.

Krok 4: Wybieramy przycisk "Złóż Wniosek".

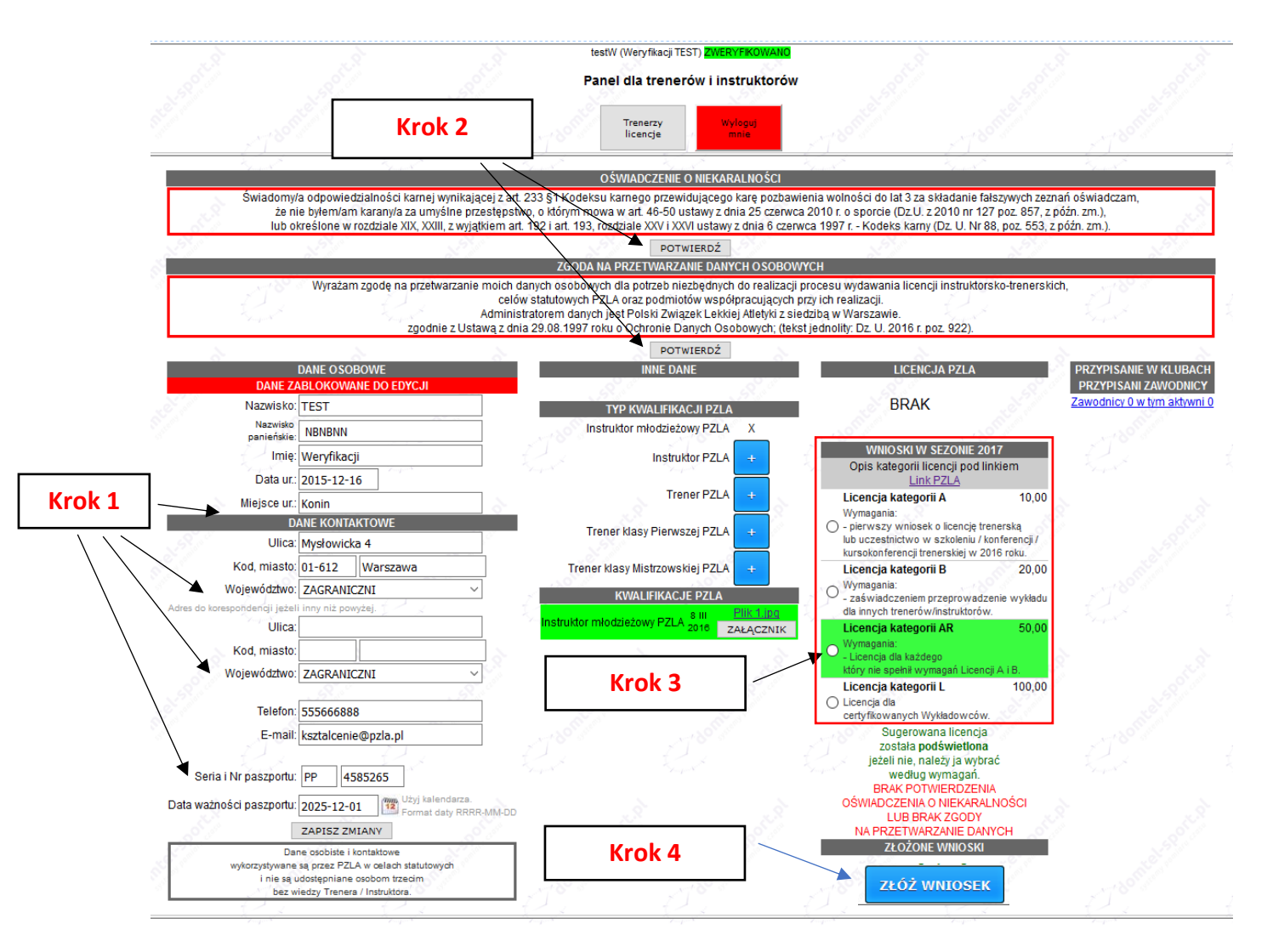

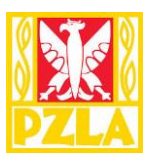

#### 9. Złożony wniosek

Złożony wniosek zaznaczony jest żółtym kolorem. Opłatę za licencje proszę przelać na numer konta wyświetlony na ekranie.

Dane do przelewu:

- Nr Konta: 30 1240 6247 1111 0010 1836 8892
- Tytułem: Lic. Kształcenie Imię Nazwisko
- Odbiorca: Polski Związek Lekkiej Atletyki

Adres: ul. Mysłowicka 4, 01-612 Warszawa

|                                                                                          |                                                                                    | testW (Weryfikacji TEST) <mark>ZWERY FK</mark><br>Panel dla trenerów i instrui | WANG<br>Ktorów                                                                                                    |           |                             |
|------------------------------------------------------------------------------------------|------------------------------------------------------------------------------------|--------------------------------------------------------------------------------|----------------------------------------------------------------------------------------------------|-----------|-----------------------------|
|                                                                                          |                                                                                    | Trenerzy<br>licencje Wyłogu<br>mnie                                            | Contraction Contraction                                                                                                    |           |                             |
| <u>è</u>                                                                                 | à à                                                                                | OŚWIADCZENIE O NIEKARALNOŚCI PO<br>ZGODA NA PRZETWARZANIE DANYCH OSOBOW        | IWIERDZONO<br>YCH POTWIERDZONO                                                                                                    | à.        | <u> </u>                    |
|                                                                                          |                                                                                    | ANULUJ                                                                         |                                                                                                    |           |                             |
| DANE OS                                                                                  | OBOWE                                                                              | INNE DANE                                                                      | LICENCJA PZLA                                                                                                    |           | PRZYPISANIE W KLUBACH       |
| DANE ZABLOKOV                                                                            | NANE DO EDYCJI                                                                     | 1°° °                                                                          | DDAK / OF                                                                                                    |           | PRZYPISANI ZAWODNICY        |
| Nazwisko: TEST                                                                           |                                                                                    | TYP KWALIFIKACJI PZLA                                                          | BRAK                                                                                                    |           | Zawodnicy o w tym aktywni o |
| panieńskie: NBNBNN                                                                       | N                                                                                  | Instruktor młodzieżowy PZLA X                                                  |                                                                                                    |           |                             |
| Imię: Weryfika                                                                           | acji                                                                               | Instruktor PZLA 🛛 +                                                            | WNIOSKI W SEZONIE 2017                                                                                                    |           |                             |
| Data ur.: 2015-12                                                                        | -16                                                                                |                                                                                | Link PZLA                                                                                                    |           |                             |
| Miejsce ur.: Konin                                                                       | 200                                                                                | Trener PZLA +                                                                  | Licencja kategorii A                                                                                                    | 10,00     |                             |
| DANE KON                                                                                 | TAKTOWE                                                                            | Trapar Klasy Dianwarai B7LA                                                    | Wymagania:                                                                                                    |           |                             |
| Ulica: Mysłowie                                                                          | icka 4                                                                             | Treher klasy Pierwszej PZLA                                                    | lub uczestnictwo w szkoleniu / konferencji /                                                                                                    |           |                             |
| Kod, miasto: 01-612                                                                      | Warszawa                                                                           | Trener klasy Mistrzowskiej PZLA 💶                                              | Licencia kategorii B                                                                                                    | 20.00     |                             |
| Województwo: ZAGRAN                                                                      | VICZNI ~                                                                           |                                                                                | Wymagania:                                                                                                    |           |                             |
| Adres do korespondencji jeżeli inny niż p                                                | owyżej.                                                                            | 8 III Plik 1.jpg                                                               | <ul> <li>zaswiadczeniem przeprowadzenie wykładu<br/>dla innych trenerów/instruktorów.</li> </ul>                                                |           |                             |
| Ulica:                                                                                   | LON.                                                                               | Instruktor młodzieżowy PZLA 2016 ZAŁĄCZNIK                                     | Licencja kategorii AR                                                                                                    | 50,00     |                             |
| Kod, miasto:                                                                             |                                                                                    |                                                                                | <ul> <li>Wymagania:</li> <li>Licencia dla każdego</li> </ul>                                                                                    |           |                             |
| Województwo: ZAGRAN                                                                      | NICZNI ~                                                                           |                                                                                | który nie spełnił wymagań Licencji A i B.                                                                                                    |           |                             |
|                                                                                          |                                                                                    | Złożony wniosek                                                                | Licencja kategorii L                                                                                                    | 100,00    |                             |
| Telefon: 5556668                                                                         | 388                                                                                | LIUZONY WINDSER                                                                | certyfikowanych Wykładowców.                                                                                                    |           |                             |
| E-mail: ksztalcer                                                                        | nie@pzla.pl                                                                        |                                                                                | ZŁOŻONO                                                                                                    |           |                             |
| 1.9°                                                                                     | <u></u>                                                                            |                                                                                | ZŁOŻONE WNIOSKI                                                                                                    |           |                             |
| Seria i Nr paszportu: PP                                                                 | 4585265                                                                            |                                                                                | 2017 Licencja kategorii AR 50,00                                                                                                    |           |                             |
| Data ważności paszportu: 2025-12                                                         | -01 Użyj kalendarza.                                                               |                                                                                | Dane do przelewu:                                                                                                    |           |                             |
| ZAPISZ                                                                                   | ZMIANY                                                                             |                                                                                | NrKonta: 30 1240 6247 1111 0010 1836 8892                                                                                                    |           |                             |
| Dane osobiste<br>wykorzystywane są przez P/<br>i nie są udostępniar<br>bez wiodru. Trace | i kontaktowe<br>ZLA w celach statutowych<br>ne osobom trzecim<br>era / Instruktora |                                                                                | Tytułem: Lic. Kształcenie - Weryfikacji TEST - NrTre<br>Odbiorca: Polski Związek Lekkiej Atletyki<br>Adres: ul. Mysłowicka 4<br>01-612 Warszawa | nera:4117 |                             |
| bez wiedzy Tren                                                                          | era / instruktora.                                                                 |                                                                                | 01-012 warszawa                                                                                                    |           |                             |

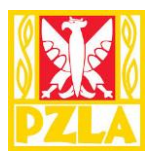

| Your Street                             | Yester Yester                                                                                                    | OŚWIADCZENIE O NIEKARAL NO                            | SCI POTWERE            | ZONO 🚽                                                                                               | You have N                                                                                                    |
|-----------------------------------------|----------------------------------------------------------------------------------------------------|-------------------------------------------------------|------------------------|----------------------------------------------------------------------------------------------------|----------------------------------------------------------------------------------------------------|
| ~                                       | 2                                                                                                    | ANULUJ                                                |                        |                                                                                                    |                                                                                                    |
|                                         |                                                                                                    | ZGODA NA PRZETWARZANIE DANYCH C                       | SOBOWYCH P             | otwierdzono                                                                                          |                                                                                                    |
|                                         |                                                                                                    | ANULUJ                                                |                        |                                                                                                    |                                                                                                    |
|                                         | DANE OSOBOWE                                                                                                    | INNE DANE                                             |                        | LICENCJA PZLA                                                                                        |                                                                                                    |
| DANE Z                                  | ABLOKOWANE DO EDYCJI                                                                                                    |                                                       | 1. 20 <sup>11</sup>    | NADAJ LICENCJĘ                                                                                       |                                                                                                    |
| Nazwisko                                | TEST                                                                                                    | TYP KWALIFIKACJI PZLA                                 | ×                      |                                                                                                    |                                                                                                    |
| panieńs kie:                            | NBNBNN                                                                                                    | Instructor modzieżowy PZLA                            |                        | Aktywna do : 31.12.2018                                                                              | ANULUJ                                                                                                    |
| lmię:                                   | Weryfikacji                                                                                                    | Instruktor PZLA                                       | +                      |                                                                                                    | 2047                                                                                                    |
| Data ur.:                               | 2015-12-16                                                                                                    |                                                       |                        | Opis kategorii licencii pod                                                                          | Llinkiem                                                                                                    |
| Miejsce ur.:                            | Konin                                                                                                    | Trener PZLA                                           | +                      | Link PZLA                                                                                            |                                                                                                    |
|                                         | DANE KONTAKTOWE                                                                                                    | Traper klogy District of D71 A                        |                        | Licencja kategorii A                                                                                 | 10,00                                                                                                    |
| Uica                                    | Mysłowicka 4                                                                                                    |                                                       | +                      | <ul> <li>- pierwszy wniosek o licencje trer</li> </ul>                                               | n e rska 🚽                                                                                                    |
| Kod, miasto:                            | 01-612 Warszawa                                                                                                    | Trener klasy Mistrz ow skiej PZLA                     | ÷                      | lub uczestnictwo w szkoleniu / ko<br>kursokon ferencji trenerskiej w 20                              | n ferencji / 💶<br>16 roku.                                                                                      |
| Województwo:                            | ZAGRANICZNI ~                                                                                                    | KWALIFIKACJE PZLA                                     |                        | Licencja kategorii B                                                                                 | 20,00                                                                                                    |
| Adres do korespondencji jeżeli<br>Uica: | inny niż powyżej.                                                                                                    | Instruktor młodzieżow y PZLA <sup>8 III</sup><br>2016 | Hik 1.jpg<br>ZAŁĄCZNIK | Wymagania:<br>- zaświadczeniem przeprowadze<br>dla innych treperówinstruktorów                       | nie wykładu 🛨                                                                                                   |
| Kod, miasto:                            |                                                                                                    | UWAGI                                                 | <u></u> 2              | Licencja kategorii AR                                                                                | 50,00                                                                                                    |
| Wojew ódz tw o:                         | ZAGRANICZNI                                                                                                    | konto testowe                                         | n <sup>ie</sup>        | <ul> <li>Wym agan ia:</li> <li>Licen cja dla każdego<br/>który nie spełnił wym agań Licen</li> </ul> | di A i B.                                                                                                    |
| Telef on:                               | 555666888                                                                                                    | -                                                     |                        | Licencja kategorii L                                                                                 | 100,00                                                                                                    |
| E-mail:                                 | ksztalcenie@pzla.pl                                                                                                    |                                                       |                        | <ul> <li>Licencja dla<br/>certyfikowanych Wykładowców</li> </ul>                                     | the second second second second second second second second second second second second second second second se |
|                                         |                                                                                                    |                                                       | .11                    | ZŁOŻONO                                                                                              |                                                                                                    |
| Seria i Nr paszportu:                   | PP 4585265                                                                                                    | ZAPISZ ZMLANY                                         |                        | ZŁOŻONE WNIOSK                                                                                       | (I                                                                                                    |
| Data w ażności paszportu:               | 2025-12-01 Użyj kalendarza.<br>Format daty RRRF                                                                                        | R-MINED D                                             |                        | 2017 Licencja kategorii A.R 50,00 <sup>II</sup>                                                      | Data zak sięgowania:<br>2017-01-04                                                                              |
| Blokada edycji:                         | ZAPISZ ZMIAW                                                                                                    |                                                       |                        | - TBOM                                                                                               | -T-BOILde                                                                                                    |
| D.<br>wykorzystywar<br>i nie sa<br>bez  | ane osobiste ik on tak towe<br>ne są przez PZLA w celach statutowych<br>ą udostępniane osobom trzecim<br>wiedzy Trenera / Instruktora. |                                                       | and i                  |                                                                                                    |                                                                                                    |

Zweryfikowane wnioski zostaną oznaczone kolorem zielonym.

Po rozpatrzeniu wniosku i potwierdzeniu zaksięgowania wpłaty następuje nadanie licencji.

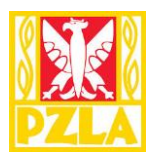

#### 10. Licencja PZLA

Po przejściu wszystkich etapów zostaje nadany przez PZLA numer licencji dla Instruktora/Trenera. Każdy szkoleniowiec może pobrać licencję wybierając link "POBIERZ PDF"

|                                           |                                                                                                    |         |                                           | Numer licencji    |                                            | POBIERZ PDF                                 |                                                                                                    |  |
|-------------------------------------------|----------------------------------------------------------------------------------------------------|---------|-------------------------------------------|-------------------|--------------------------------------------|---------------------------------------------|----------------------------------------------------------------------------------------------------|--|
|                                           |                                                                                                    |         | L.                                        |                   |                                            | L                                           |                                                                                                    |  |
|                                           | Tate A                                                                                                    |         | OŚWIADCZENIE O NIEKARAL                   | NOŚCI POTWIE      | RDZONO                                     |                                             | ( and a second second sec |  |
| 2                                         | ~                                                                                                    |         | ANULL                                     | מו                |                                            | ~                                           |                                                                                                    |  |
|                                           |                                                                                                    | ZG      | ODA NA PRZETWARZANIE DANYC                | ноѕовомусн        | POTWIERDZONO                               |                                             |                                                                                                    |  |
|                                           |                                                                                                    |         | ANULL                                     |                   |                                            |                                             | . 5                                                                                                    |  |
|                                           | DANE OSOBOWE                                                                                                    |         | INNE DANE                                 |                   |                                            | ICENCJA PZLA                                |                                                                                                    |  |
| DANE Z                                    | ABLOKOWANE DO EDYCJI                                                                                                    |         |                                           |                   |                                            |                                             | POBIERZ                                                                                                    |  |
| Nazwisko:                                 | TEST                                                                                                    |         | TYP KWALIFIKACJI PZ                       | <b>ZLA</b>        | PZLA/0                                     | 202/2018                                    | PDF                                                                                                    |  |
| Nazwisko<br>panieńskie:                   | NBNBNN                                                                                                    |         | Instruktor młodzieżowy PZL                | A X               | Aktywna do                                 | : 31.12.2018                                | ANULUJ                                                                                                    |  |
| lmię:                                     | Weryfikacji                                                                                                    |         | Instruktor PZL                            | LA 🕂              | 140110                                     |                                             | 047                                                                                                    |  |
| Data ur.:                                 | 2015-12-16                                                                                                    |         | Traper D71                                |                   | Opis ka                                    | egorii licencji pod                         | un7<br>linkiem                                                                                                    |  |
| Miejsce ur.:                              | Konin                                                                                                    |         | Trener PZL                                | -^ 📑 🔗            |                                            | Link PZLA                                   |                                                                                                    |  |
| ۵                                         | DANE KONTAKTOWE                                                                                                    |         | Trener klasv Pierw szei PZL               | A +               | Licencja kat<br>Wymagania                  | egorii A                                    | 10,00                                                                                                    |  |
| Uica:                                     | Mysłowicka 4                                                                                                    |         | 1780 Sec.                                 |                   | <ul> <li>pierwszy wnie</li> </ul>          | osek o licencję tren                        | erskaj 💛 🕂                                                                                                    |  |
| Kod, miasto:                              | 01-612 Warszawa                                                                                                    |         | Trener klasy Mistrzow skiej PZL           | LA +              | lubuczestnict<br>kursokon ferenc           | wow szkolen iu /ko<br>;jitren enskiej w 201 | n ferencji / 💶<br>6 roku.                                                                                                    |  |
| Wojew ódz tw o:                           | ZAGRANICZNI ~                                                                                                    |         | KWALIFIKACJE PZL                          | A                 | Licencja kat                               | egorii B                                    | 20,00                                                                                                    |  |
| dres do korespondencji jeżeli i<br>Llica: | inny niż powyżej.                                                                                                    |         | Instruktor młodzieżow y PZLA 8111<br>2018 | <u>Plik 1.jpg</u> | Wymagania:<br>-zaświadczeni                | iem przeprowadze                            | nie wykładu  🛨                                                                                                    |  |
| Kent minutes                              |                                                                                                    |         | 11046 CI                                  | ZHOHUZIVIK        | dla innych trei                            | ne rów/instruktorów                         | 50.00                                                                                                    |  |
| Kou, masio.                               |                                                                                                    |         |                                           |                   | <ul> <li>Wymagania;</li> </ul>             | eyoniak                                     | 50,00                                                                                                    |  |
| Wojew odz tw o:                           | ZAGRANICZNI                                                                                                    |         | Konto testowe                             | S. S.             | - Licencja dla                             | każdego<br>ik womacań Liceno                |                                                                                                    |  |
| Telefon                                   | 555666888                                                                                                    |         | -                                         |                   | Licencia kat                               | eaorii L                                    | 100.00                                                                                                    |  |
| E-mail:                                   | ksztalcenie@pzla.pl                                                                                                    |         | 2                                         |                   | Licencja dla<br>certvfikovanych Wykładowcó |                                             | w Kangan Karalan 📑 📑                                                                                                    |  |
|                                           |                                                                                                    |         | >                                         | :                 | ~ .                                        | ZŁOŻONO                                     |                                                                                                    |  |
| Seria i Nr paszportu:                     | PP 4585265                                                                                                    |         | ZAPISZ ZMIANY                             |                   | Zł                                         | LOŻONE WNIOSK                               |                                                                                                    |  |
| ata w ażności paszportu:                  | 2025-12-01 Użyj k alendarza.<br>Format daty RRRF                                                                                  | -MM-D D |                                           |                   | 2017 Licencja kate                         | egoriiAR 50,00 <sup>D</sup>                 | ata zak sięgowania<br>2017-01-04                                                                                                    |  |
| Blokada edycji:                           |                                                                                                    |         |                                           |                   |                                            |                                             | - State                                                                                                    |  |
|                                           | ZAPISZ ZMIANY                                                                                                    |         |                                           |                   |                                            |                                             |                                                                                                    |  |
| Da<br>wykorzystywan<br>iniesą<br>bezw     | ane osobiste i kontaktowe<br>e są przez PZLA w celach statutowych<br>udostępniane osobom trzecim<br>wiedzy Trenera / Instruktora. |         |                                           |                   |                                            |                                             |                                                                                                    |  |